# Instrukcja użytkownika UCC osCommerce Plugin

UCC osCommerce Plugin wesja 1.0.0 15.06.2021 r.

### Podstawowe informacje

Moduł został stworzony w celu zapewnienia prostej integracji systemu UCC ze sklepami internetowymi opartymi na technologii osCommerce.

Zapewnia on funkcjonalności takie jak:

- obsługę zdarzeń dotyczących użycia reklam,
- monitoringu wejść na stronę produktu,
- wykonanie akcji dodania produktu do koszyka,
- kupna produktu.

Obsługi zdarzeń dokonuje się za pomocą panelu serwisu UCC.

# Kompatybilność pluginu

Do poprawnego działania modułu niezbędny jest:

- serwis na zainstalowanym systemie osCommerce,
- PHP w wersji 5.4.0 lub wyższej,
- dostępność biblioteki jQuery.

#### Instalacja manualna

Przed instalacją nowej wersji UCC Shoper Plugin, niezbędne jest odinstalowanie poprzednich wersji lub ich aktualizacja, ze względu na to, by nie dopuścić do nieprzewidzianych sytuacji związanych z jego działaniem.

Archiwum ZIP pluginu zawiera przykłady edytowanych plików oraz dwa pliki bm\_ucc.php odpowiadające za podstawę modułu.

- 1. Pobierz archiwum ZIP pluginu i rozpakuj
- 2. Skopiuj plik includes/modules/boxes/**bm\_ucc.php** do katalogu swojej strony internetowej **includes/modules/boxes/bm\_ucc.php**
- Skopiuj plik includes/languages/english/modules/boxes/bm\_ucc.php do katalogu swojej strony internetowej includes/languages/english/modules/boxes/bm\_ucc.php
- 4. Edytuj plik admin/**categories.php** serwisu, dodaj nowe pole EAN, do odczytu i zapisu danych. W tym celu:
  - W linii 223, do zmiennej \$sql\_data\_array dodaj nowe pole (zapis wartości):

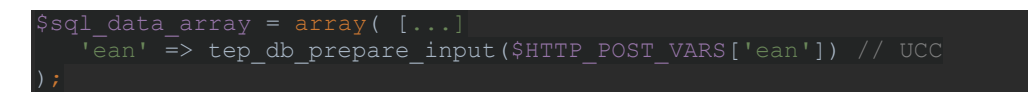

 W linii 404, do zmiennej \$parameters dodaj nowe pole (tworzenie nowego produktu):

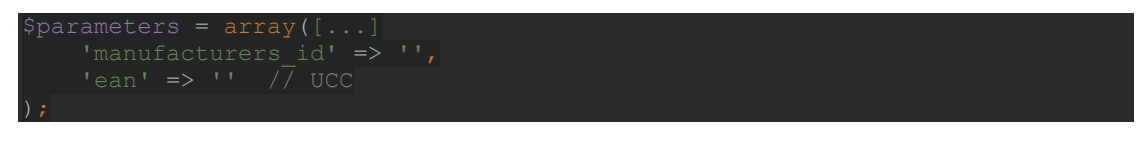

• W linii 504, do formularza edycji produktu dodaj nowe pole:

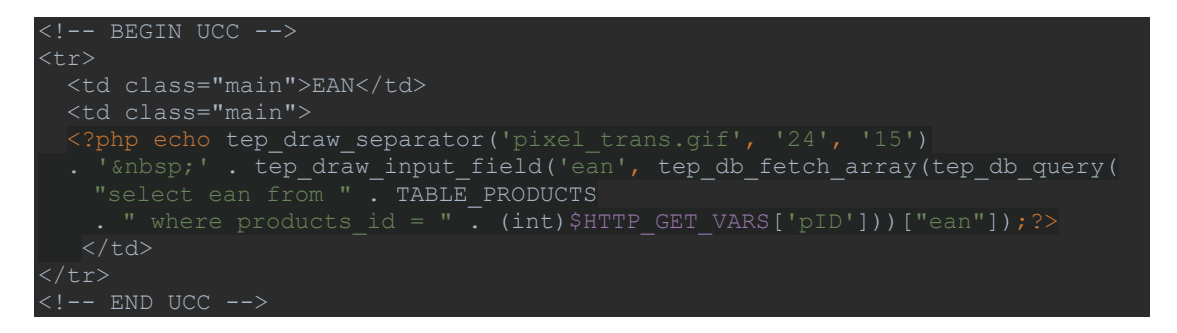

- 5. Edytuj plik **product\_info.php** lub inny plik motywu odpowiadający za wyświetlanie produktu:
  - Dodaj na koniec pliku po zamknięciu formularza, przed dodaniem stopki

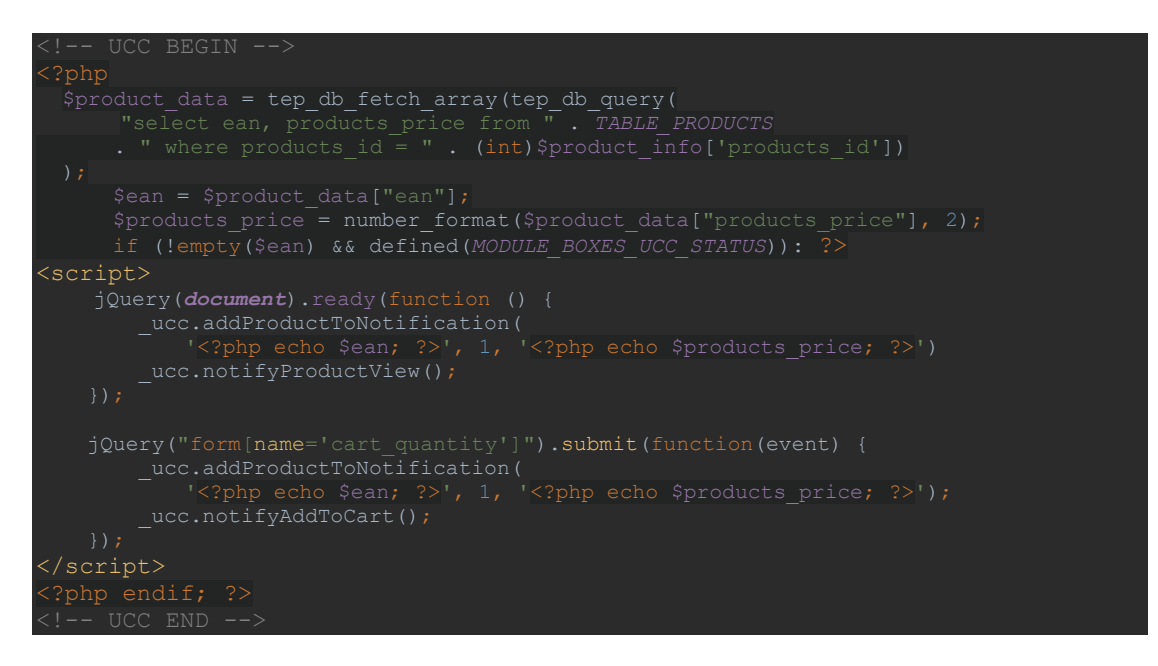

- 6. Edytuj plik checkout\_success.php:
  - Dodaj na koniec pliku po zamknięciu formularza, przed dodaniem stopki

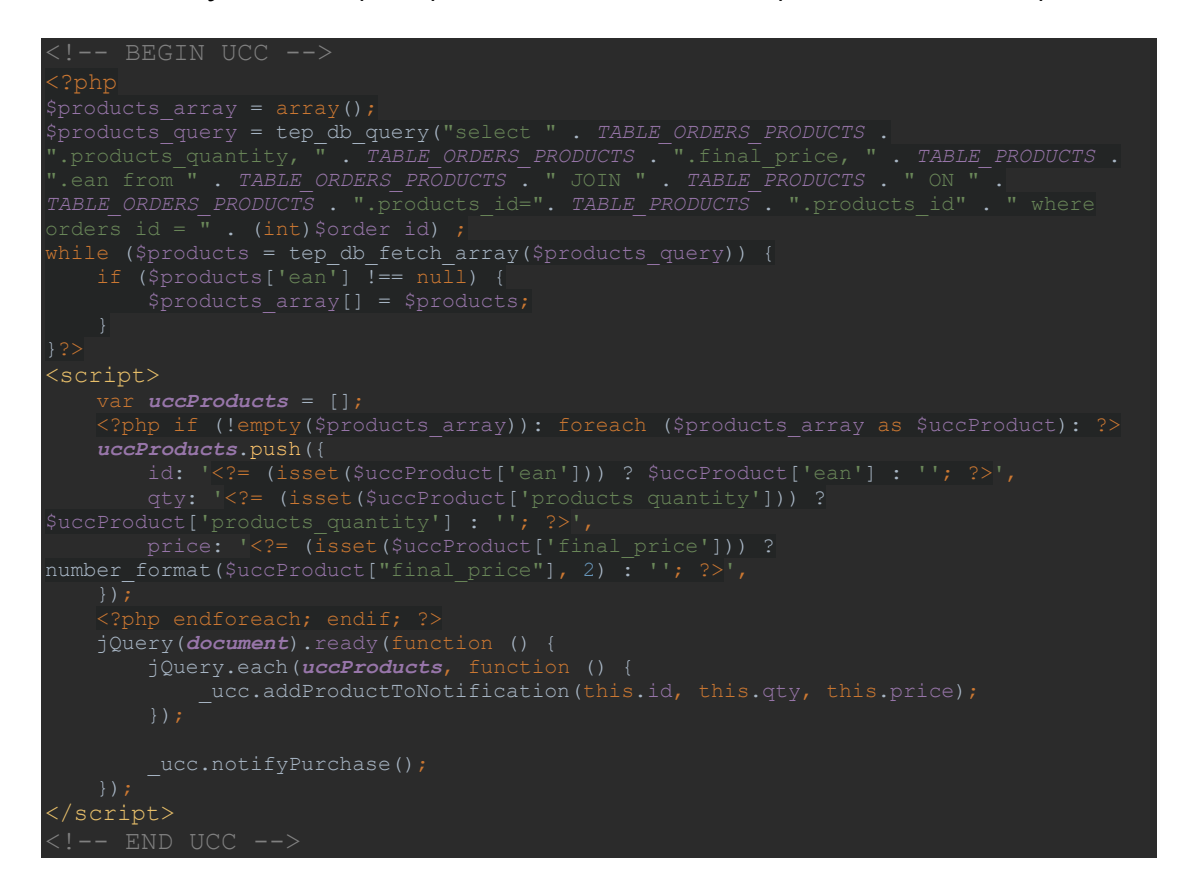

- 7. Zaloguj się do panelu administratora
- 8. Przejdź do karty menu Modules -> Boxes
- 9. Zainstaluj moduł
- 10. Zapisz ustawienia

#### Konfiguracja produktów

W celu konfiguracji produktów, należy otworzyć kartę edycji produktów dostępną w panelu admina w karcie **Catalog** i sekcji **Categories/Products**. Kod identyfikacyjny należy umieścić edytując produkt, w polu **EAN**.

Uzupełnienie tego pola, jest niezbędne do poprawnego wysyłania powiadomień dotyczących działania serwisu UCC.

## Rozszerzanie funkcjonalności

Plugin jest kompatybilny z funkcjonalnością serwisu UCC Pixel, użytkownik może wprowadzić dodatkowe funkcjonalności zgodnie z instrukcją użytkownika przy jednoczesnym wykorzystaniu modułu.

Takie działania powinny zostać podjęte w wypadku użycia niestandardowych rozbudowań szablonów i widoków, ze względu na to, że wyświetlana struktura może się znacząco różnić.